## Viewing Budgets on Skyward Financial

### Click on the following tab and buttons

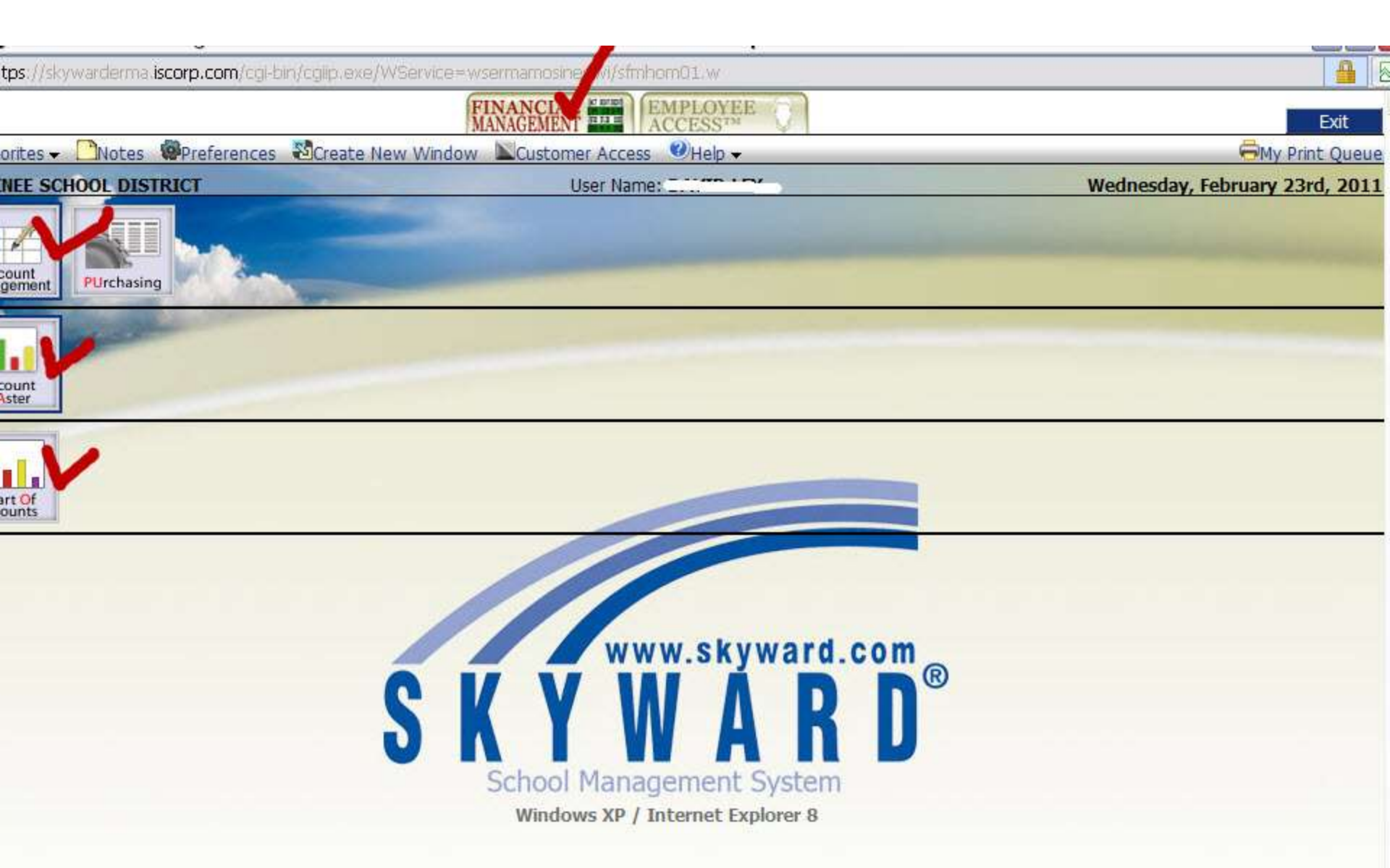

### **Select Filter Options**

| 🏉 All Accounts (Asset Liab                               | oility,Equity,Revenue,Expense) - AL     | L -    | WF\AM\CA     | CA - 10732 -  | 04.10.12.0  | 1 - Windows Internet Ex   | plorer   | le le                                  |
|----------------------------------------------------------|-----------------------------------------|--------|--------------|---------------|-------------|---------------------------|----------|----------------------------------------|
| ttps://skywarderma.iscor                                 | p.com/cgl-bln/cglip.exe/WService=wse    | erma   | mosineewi/f  | acctbrws001.w | Xi          |                           |          |                                        |
| ★Favorites - 🗋 Notes 👹 P                                 | references 💐Create New Window           | No     | ustomer Acc  | ess 🔍 Help 🗸  |             |                           |          | 🖨 My Print                             |
| MOSINEE SCHOOL DISTRICT                                  |                                         |        |              | e.            |             |                           | Wednesda | y, February 23rd                       |
| ↑ Home Page   Acct Mgmt                                  | Acct Master   All Accounts (Asset, Liab | ility, | Eou          |               |             |                           |          |                                        |
| Fiscal Year:                                             | 2010-2011 (Current Fiscal Year)         | )      | 1            |               |             |                           |          | 11 507.                                |
| Account Sequence: R - Regular Account                    |                                         |        | Click on the |               |             |                           |          |                                        |
| All Accounts (Asset,Liabili<br>Default                   | ty,Equity,Revenue,Expense) - ALL        | (Fise  | c .          |               | is i nei ep |                           | 7 8      | 日本 日本 日本 日本 日本 日本 日本 日本 日本 日本 日本 日本 日本 |
| Account Number<br>Fd T Loc Obj Func<br>Fd T Loc Src Func | Prj(A, L, Q)<br>Prj(R)                  | 0      | Group Code   | Catagony Code | Ouick Key   |                           |          | Viev                                   |
| IT 10 E 400 310 127000                                   | 000                                     |        | Group code   | category code | duick noy   | Account Level Description |          | 10                                     |
| ∓ 10 E 400 314 127000                                    | 000                                     | 1      |              | 1             |             |                           |          | 10                                     |
| I 10 E 400 342 127000                                    | 000                                     |        | 2            |               |             |                           |          | 10                                     |
|                                                          | 000                                     |        |              |               | ļ           |                           |          | 10                                     |
| + 10 E 400 413 127000                                    | 000                                     |        |              |               |             |                           |          | 10                                     |
| + 10 E 400 431 127000                                    | 000                                     |        |              | 24<br>        | 1           |                           |          | 10                                     |
| + 10 E 400 434 127000                                    | 000                                     |        |              |               |             |                           |          | 10                                     |
| H 10 E 400 435 127000     ■                              | 000                                     |        |              |               |             |                           |          | 10                                     |
| + 10 E 400 449 127000                                    | 000                                     |        |              |               |             |                           |          | 10                                     |
| + 10 E 400 470 127000                                    | 000                                     | 1      |              | 1             | 1           |                           |          | 10                                     |
| + 10 E 400 551 127000                                    | 000                                     |        | 2<br>2       |               |             |                           |          | 10                                     |
| 10 E 400 561 127000                                      | 000                                     |        |              | ()            |             |                           |          | 10                                     |
| ⊕ 10 E 400 940 127000                                    | 000                                     |        |              |               |             |                           |          | 10                                     |

# Click on the Browse View and choose the second option

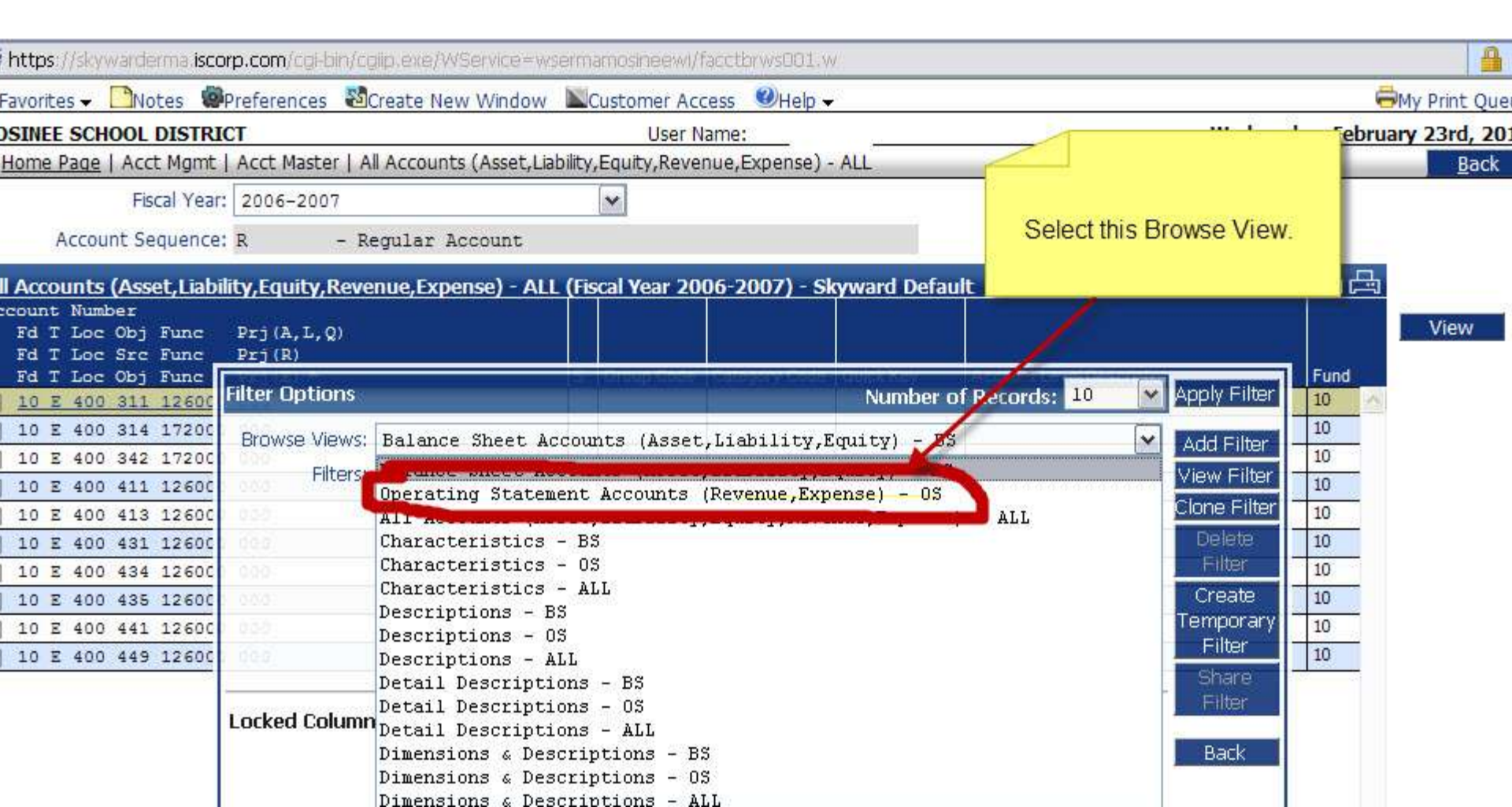

## Then click Apply Filter

| MOSINEE SCHOOL DISTRICT                                  |                    | User Nam                | 140                         |                          | Wedne                   | Vednesday, February 23rd       |           |
|----------------------------------------------------------|--------------------|-------------------------|-----------------------------|--------------------------|-------------------------|--------------------------------|-----------|
| Acct Mgmt                                                | Acct Master   O    | perating Statement Acco | ounts (Revenue,Expens       | ie) - OS                 |                         |                                |           |
| Fiscal Year: 2                                           | 006-2007           |                         | *                           | 547                      |                         |                                |           |
| Account Sequence: R                                      | - Regu             | lar Account             |                             |                          |                         |                                |           |
| Operating Statement Acc                                  | counts (Revenue    | e,Expense) - OS (Fiscal | Year 2006-2007) - 9         | kyward Default           |                         | Click Apply Filte              | er        |
| Account Number<br>Fd T Loc Src Func<br>Fd T Loc Obj Func | Prj (R)<br>Prj (E) |                         | 2006-2007<br>Revised Budget | 2006-2007<br>FY Activity | 2006-2007<br>Encumbered | 2006-2007<br>Avai dict dilds c | 2005-2006 |
|                                                          | Filter Options     |                         |                             | Number                   | of Records: 10          | Apply Filter                   |           |
|                                                          | Browse Views:      | Operating Statement     | t Accounts (Revenue         | š                        | Add Filter              |                                |           |
|                                                          | Filters:           | *Skyward Default        |                             |                          |                         | View Filter                    | _         |
|                                                          |                    | Clone Filte<br>Delete   |                             |                          |                         |                                |           |
|                                                          |                    |                         |                             |                          |                         | Filter                         |           |
|                                                          |                    |                         |                             |                          |                         | Create<br>Temporary            | y :-      |
|                                                          |                    | Filter Preferences      |                             | '*' filt                 | ers provided by Si      | kyward Filter                  |           |
|                                                          |                    |                         |                             |                          |                         | Filter                         |           |
|                                                          | Lockea Column      | s: 1                    |                             |                          |                         | Back                           |           |
|                                                          |                    |                         |                             |                          |                         |                                |           |
|                                                          |                    |                         |                             |                          |                         | -                              |           |

#### Then select the Current Budget Year

| os://skywarderma.iscorp.com/cgi-bin/cgiip.exe/WService=wsermamosineewi/facctbrws001.w            |                             |                          |                         |                              |                        |                   |   |  |  |
|--------------------------------------------------------------------------------------------------|-----------------------------|--------------------------|-------------------------|------------------------------|------------------------|-------------------|---|--|--|
| rites 🗕 🛄 Notes 🔹 Preferences 📓 Create New Window 🔍 Cu                                           | SMy Print Queue             |                          |                         |                              |                        |                   |   |  |  |
| EE SCHOOL DISTRICT                                                                               | User Name:                  | Si Si                    |                         | Wed                          | Inesday, Februa        | ary 23rd, 2011    | 1 |  |  |
| e Page   Acct Mgmt   Acct Master   Operating Statement Accour                                    | nts (Revenue,Expen          | se) - OS                 |                         |                              |                        | <u>B</u> ack      | ſ |  |  |
| Fiscal Year: 2010-2011 (Current Fiscal Year)                                                     | ~                           |                          |                         |                              |                        |                   |   |  |  |
| Account Sequence: 2005-2006<br>2006-2007                                                         |                             | CI                       | hoose budget            | year.                        |                        |                   |   |  |  |
| ting Statement Acc 2007–2008<br>t2008–2009                                                       | r 2010-2011 (Cu             | Irren                    |                         |                              | 6 🕄 🕄                  | Filter<br>Options |   |  |  |
| nt Number 2009-2010<br>T Loc Src Func 2010-2011(Current Fiscal Year)<br>T Loc Obj Func 2011-2012 | 2010-2011<br>levised Budget | 2010-2011<br>FY Activity | 2010-2011<br>Encumbered | 2010-2011<br>Available Funds | 2009-20<br>CF Encumber | View              |   |  |  |
| E 400 311 126000 2012-2013                                                                       | 0.00                        | 0.00                     | 0.00                    | <u>0.00</u>                  | 0. 🔨                   |                   |   |  |  |
| E 400 314 172000 2013-2014                                                                       | 0.00                        | 0.00                     | 0.00                    | 0.00                         | 0.                     |                   |   |  |  |
| E 400 342 172000 000                                                                             | 0.00                        | 0.00                     | 0.00                    | 0.00                         | 0.                     |                   |   |  |  |
| E 400 411 126000 000                                                                             | 5,001.00                    | 947.88                   | 1,045.81                | 3,007.31                     | 0.                     |                   |   |  |  |
| E 400 413 126000 000                                                                             | 0.00                        | 0.00                     | 0.00                    | 0.00                         | 0.                     |                   |   |  |  |
| E 400 431 126000 000                                                                             | 0.00                        | 0.00                     | 0.00                    | 0.00                         | 0.                     |                   |   |  |  |
| E 400 434 126000 000                                                                             | 600.00                      | 200.00                   | 0.00                    | 400.00                       | 0.                     |                   |   |  |  |
| E 400 435 126000 000                                                                             | 0.00                        | 0.00                     | 0.00                    | 0.00                         | 0.                     |                   |   |  |  |
| E 400 441 126000 000                                                                             | 0.00                        | 0.00                     | 0.00                    | 0.00                         | 0.                     |                   |   |  |  |
| E 400 449 126000 000                                                                             | 2,000.00                    | 109,99                   | 0.00                    | 1,890.01                     | 0.                     |                   |   |  |  |